# 高等教育コンソーシアム信州

# ィーチェス 学習管理システムeChesログインマニュアル

# (令和7年度版)

令和7年度 履修登録期限について 前期:初回授業日 ~ 4/22(火) 後期:初回授業日 ~ 10/13(月)

# eChesログインマニュアル

#### 概要と目次

この資料では、学生・教員および一般の方々がeChes(高等教育コンソーシアム信州の 学習管理システム)にログインして、授業のコースにアクセスするための手順を案内しま す。

#### ▶一般の方・eChesのIDとパスワードを持っていない(→p.3)

コンソーシアム開講の授業を履修していない学生(または担当していない教員)や、公開コースを利用する一般の方々は、eChesにゲストログインして、ゲスト公開されている授業のコースにアクセスします。

#### ▶eChesのIDとパスワードを持っている(→p.5)

コンソーシアム開講の授業を履修している学生(または担当している教員)は、事務局 から発行されたIDとパスワードでeChesにログインして、履修・担当している授業やゲ スト公開されている授業のコースにアクセスします。

#### ▶信州大学の学生・教員 (→p.8)

信州大学の学生・教員は、ACSU(信州大学のポータルサイト)にログインして、履修・担当している授業やゲスト公開されている授業のコースにアクセスします。

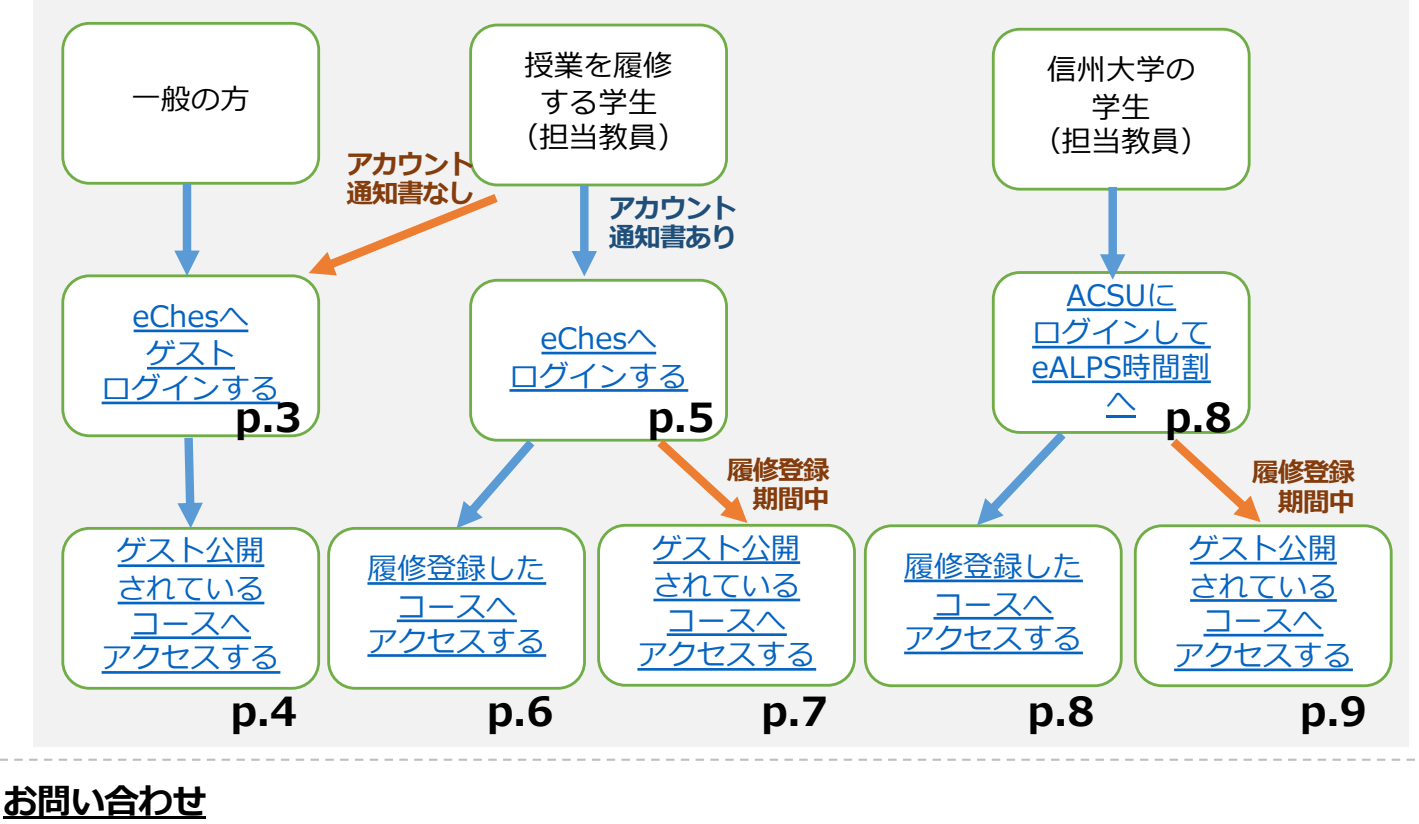

# ◆ eChesのIDやパスワードに関しては、各大学の事務局へお問い合わせください。 ◆ eChesの利用方法などに関しては、高等教育コンソーシアム信州事務局 eChes管理・ 運用係へお問い合わせください。 <mailto:eches@c-snet.jp>

# eChesのログイン方法 (ゲストログイン)

## 【ゲストログイン方法】

eChesログイン

マニュアル

1. 高等教育コンソーシアム信州の公式サイトにアクセスします

▶ ブラウザのアドレスバーに、<u>https://www.c-snet.jp/</u>と入力してアクセスします

2. 「eChesログイン」のメニューを クリックし, ログインフォーム にアクセスします

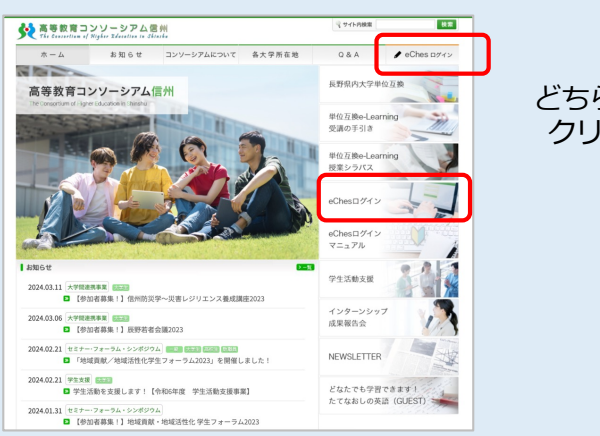

どちらかを クリック

3. ログインフォームの下にある,「ゲストログイン」をクリックします

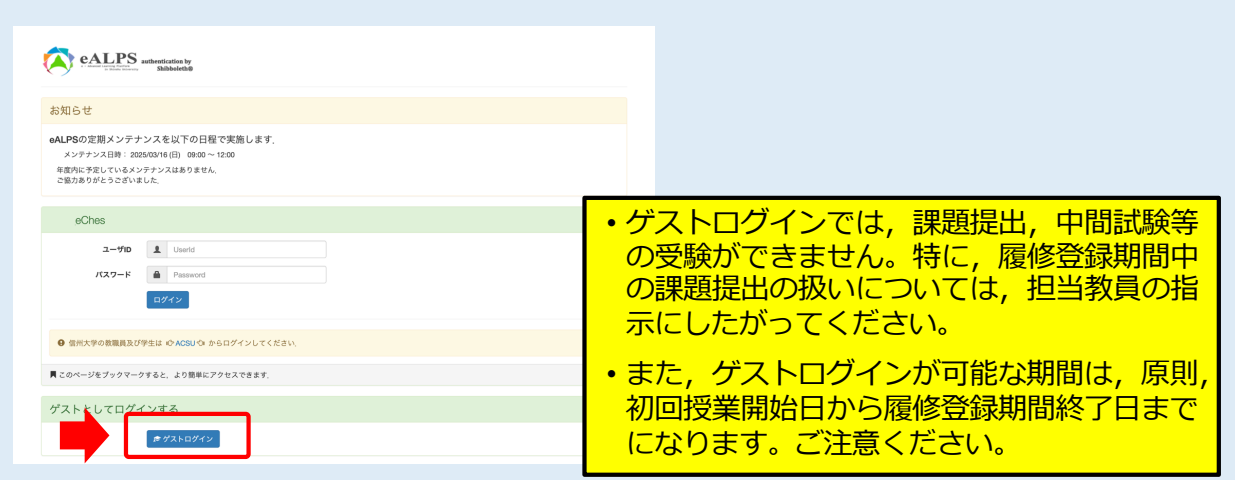

4. ログインが完了すると、eChesのトップ画面が表示されます

| 高等教育コンソーシアム信州 eChes | номе                                                          | ■ 日本語 (ja) × あなたは現 | 在ゲストアクセスを利用しています |
|---------------------|---------------------------------------------------------------|--------------------|------------------|
| 高                   | 等教育コンソーシアム信州 eChes 202                                        | !5                 |                  |
|                     | 発<br>高等数育コンソーシアム信州<br>Tie Gaussian of Styler Zenstra in State |                    |                  |
|                     | ■一般向け公開講座<br>☆【一般公開講座】たてなおしの英語(GUEST)                         |                    |                  |
|                     | ■eChesの使い方                                                    |                    |                  |
|                     |                                                               |                    |                  |
|                     |                                                               |                    |                  |
|                     | □-スを検索する Q                                                    |                    |                  |

# eChesログイン eChes授業コースアクセス方法 マニュアル (ゲストログイン)

## 【ゲストログイン・ゲスト公開されている授業コースへのアクセス方法】

1. 一般の方は, eChesトップページから, 公開コースへお進みください

| 高等教育コンソーシアム信州 eChes | номе                                                         |    |
|---------------------|--------------------------------------------------------------|----|
| Ē                   | 哥等教育コンソーシアム信州 eChes 202                                      | 25 |
|                     | 文<br>高等教育コンソーシアム信州<br>fit transfer if Style Zoudine is State |    |
| •                   | ■一般向け公開講座<br>☆【一般公開講座】たてなおしの英語(GUEST)                        |    |
|                     | ■eChesの使い方                                                   |    |
|                     | ⊘ 2025 eChesログインマニュアル                                        |    |
|                     | C <sup>2</sup> eChes利用手引き                                    |    |
|                     | 📄 授業映像(動画配信システムSHINtube)に関するお知らせ                             |    |
|                     | コースを検索する Q                                                   |    |

2. 授業コースを閲覧したい学生は, eChesトップページを下方へスクロールし, [コース一覧]を表示させます

| _7_覧]をまテさせます | 高寺教育コンソーシアム信州 eChes Home 超日本語 (a) >   あな                                                 | たは現在ゲストアクセスを利用しています |
|--------------|------------------------------------------------------------------------------------------|---------------------|
| 一へ見」で衣小とじみり  | コースを検索する Q                                                                               |                     |
|              | コース一覧                                                                                    |                     |
|              | たてなみしの英語(GUEST)【清泉女学院大学開講】 🖬                                                             |                     |
|              | コース名: たてなおしの英語(GUEST)[清泉女学院大学開閉]<br>順日コード: 6022840404guest22<br>登録コード: 6022840404guest22 |                     |
|              | 較281:                                                                                    |                     |
|              | 環境と憲法訴訟/前期/約期/月曜-2時限 💣                                                                   |                     |
|              | コース名: 環境と憲法訴訟<br>カテゴン: 新聞                                                                |                     |
|              | 557人不知(57)<br>主語(教員)<br>副知当教員:                                                           |                     |
|              | 開講編日-4時限、月曜-2時限<br>頭目コード:e.06120300<br>登録コード:e.06120300                                  |                     |
|              | 教師:                                                                                      |                     |
|              | 文学/前期/前期/集中-不定期 💣                                                                        |                     |
|              | コース名:文学<br>カテゴリ: 前期                                                                      |                     |
|              | シラバスへのリンク<br>主担当教育:                                                                      |                     |
|              | 朝所当年次明:<br>開闢曜日 -時限: 集中-不定期<br>順日 - 一ド: eG2Bbunaaku                                      |                     |
|              | 登録コード:e028bungaku                                                                        | ?                   |
|              | \$X.80:                                                                                  |                     |

3. コースの一覧から、ゲスト公開中のアイコン( )が表示されている授業名

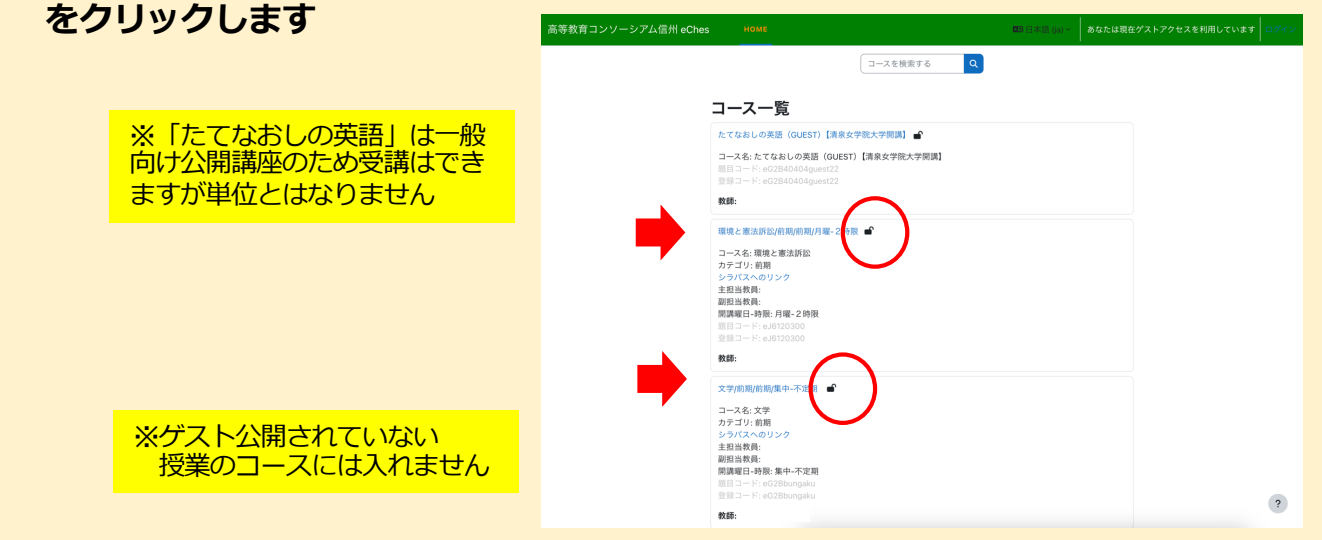

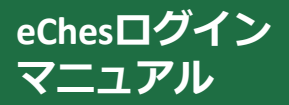

# eChesのログイン方法

## 【ログイン方法について】

- eChesを利用するには、ログインフォームにて、eChesユーザーアカウント通知書に記載された 「ユーザーアカウント情報」を入力してログインする必要があります。
- なお,履修登録(受講登録)直後や履修登録期間であって,eChesユーザーアカウント通知書が手元にない間は、ゲストログインにより、ゲストとしてeChesを利用できます。

### 【ログイン方法】

### 1. 高等教育コンソーシアム信州公式サイトにアクセスします

- ▶ ブラウザのアドレスバーに, <u>https://www.c-snet.jp/</u>と入力してアクセスします
- 2. 「eChesログイン」のメニューをクリックし ログインフォームにアクセスします

ログインフォームはブックマークしておくと便利です URL: https://timetable.ealps.shinshu-u.ac.jp/eALPS-Portal/login/eChes/

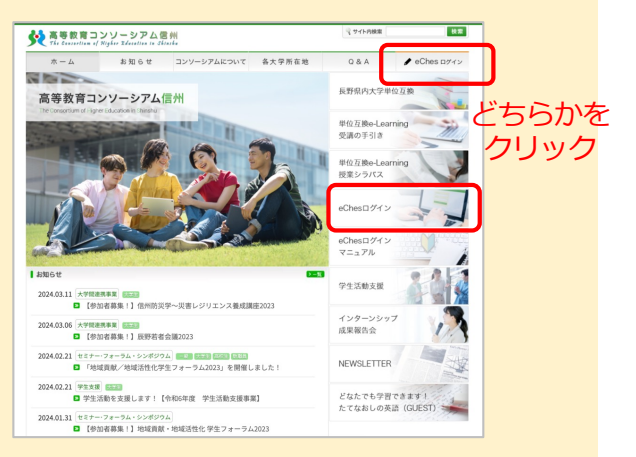

3. ログインフォームに,ユーザIDとパスワードを正しく入力し, ログインをクリックします

|                                                                                                    | この画面ではログインできません<br>eChesログインフォームに戻ってください                                                                                                    |
|----------------------------------------------------------------------------------------------------|----------------------------------------------------------------------------------------------------|
| IDやりパスワード(         By Data State State Stat | <complex-block><form><form>      Image: Series of the series of the se</form></form></complex-block> |
| 4. ログインが完了すると                                                                                                    | 高等教育コンソーシアム信州 eChes 2025                                                                                                    |
| eChesのトップ画面が表示されます                                                                                                    | Home 参加者 問題/Cンク                                                                                                    |
|                                                                                                    | 文 高等教育コンソーシアム信州<br>Yie Search of Hyle Eduction to Stacks                                                                                                    |
| ログイン画面の「 <b>お知らせ</b> 」には重要なお知らせ<br>が表示されます<br>詳細については次ページに説明があります                                                                                                    | <ul> <li>●一般向け公開講座</li> <li>☆ 【一般公開講座】たてなおしの英語(GUEST)</li> </ul>                                                                                                    |
|                                                                                                    | ■eChesの使い方                                                                                                    |

<sup>eChesログイン</sup> <sup>マニュアル</sup> eChes授業コースアクセス方法

### 【履修登録している授業コースへのアクセス方法】

1. ログイン後eChesのトップページには、eChesのマニュアル、受講生へのお知らせが 掲載されていますので確認するようにしてください メニューの「マイコース」をクリックするか、トップページを下方にスクロール すると「マイコース」が表示されますので、クリックして授業のコースにアクセス します

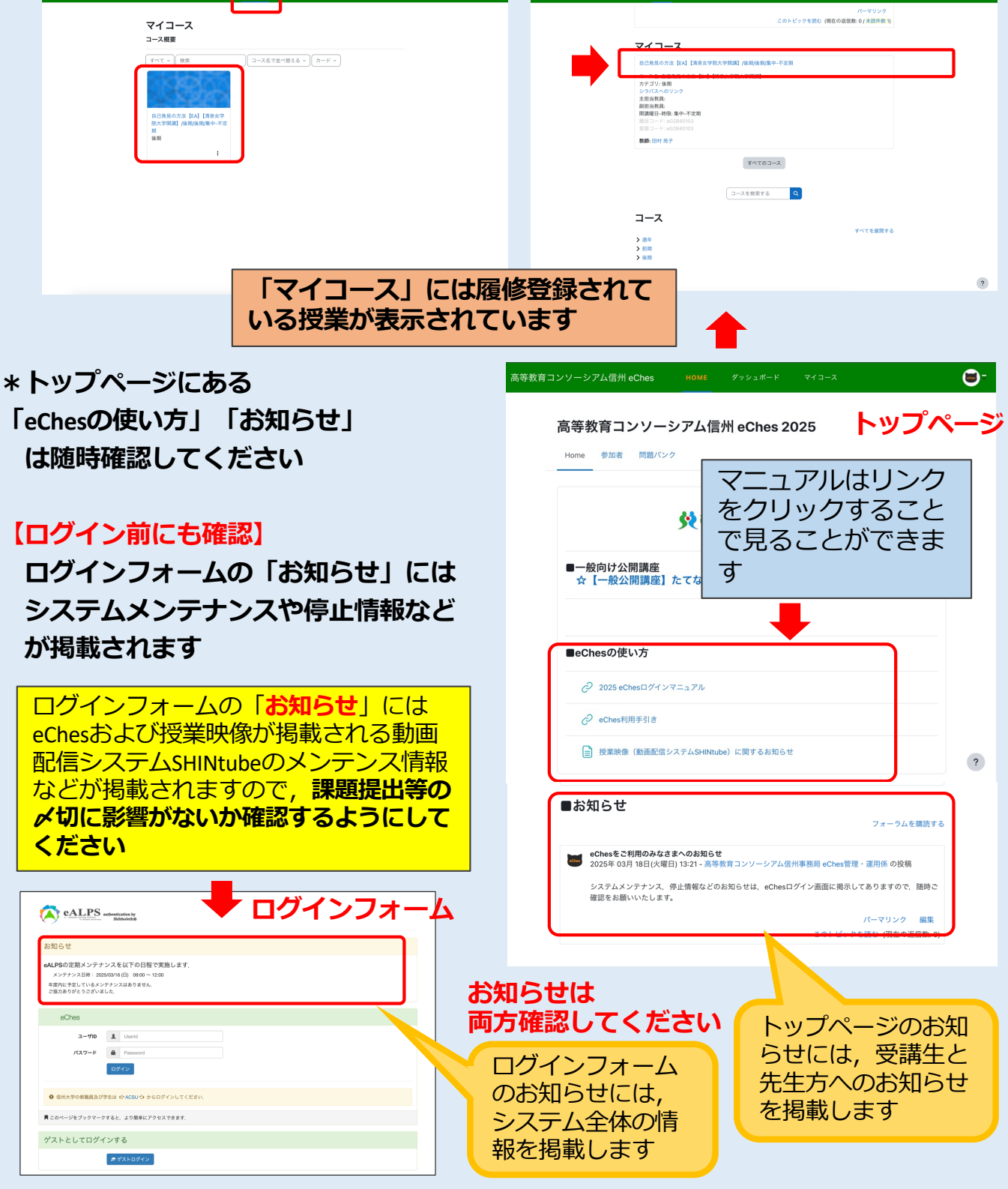

## echesログイン eChes授業コースアクセス方法 マニュアル (履修登録期間中)

## 【ゲスト公開されている授業コースへのアクセス方法】

1. eChesのトップページで下方にスクロールし, コースが一覧で表示されていない場合 は, [全てを展開する] または [ > ] をクリックします

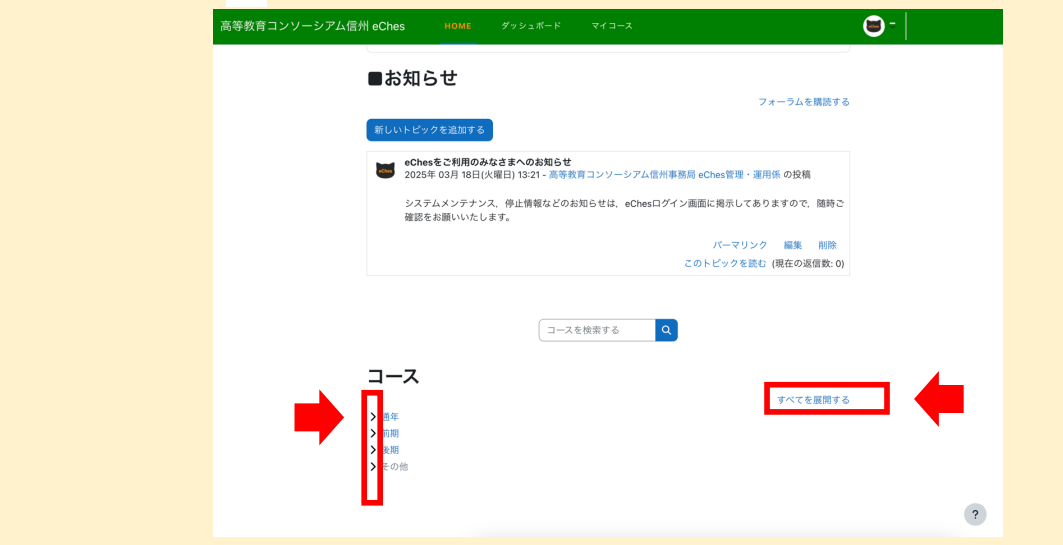

2. コースの一覧で, ゲスト公開中のアイコン ( ) が表示されている授業名を クリックします (約月202-27/46月4008 101 2024年 173-2 @\*

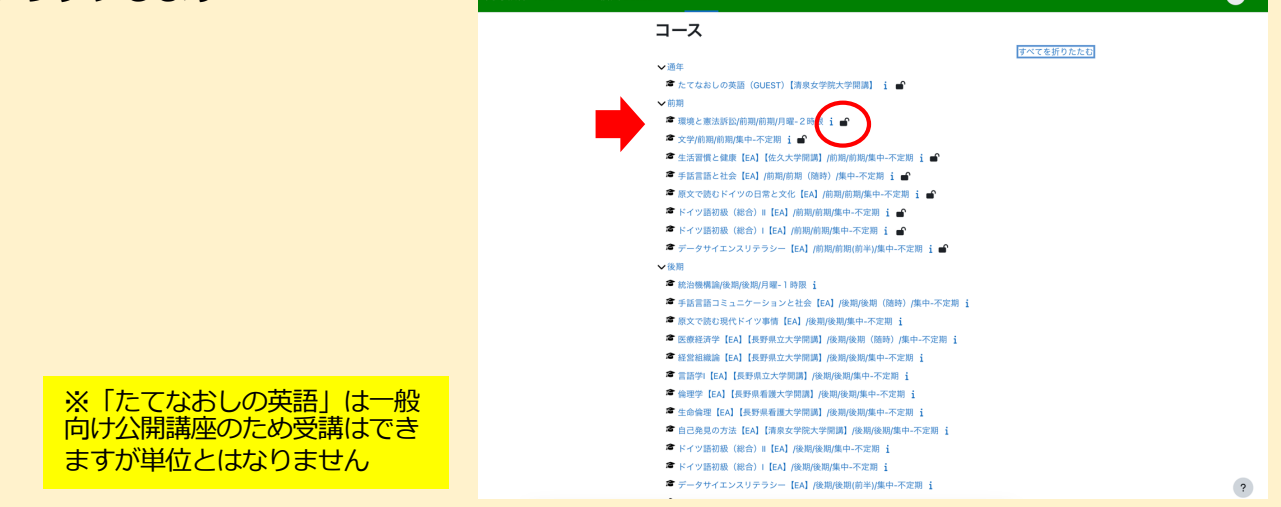

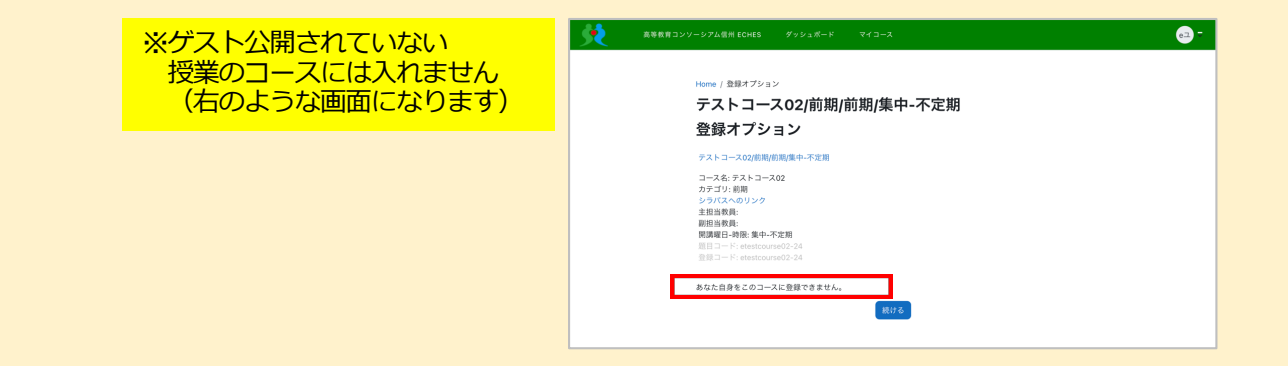

# <sup>eChesログイン</sup> eChes授業コースアクセス方法 マニュアル (信州大学の学生・教員)

### 【eChesログイン方法について】

・ 信州大学の学生・教員は、 eALPS と同じようにeChesを利用することができます。

### 【授業コースアクセス方法】

1. ポータルサイトACSU <u>https://acsu.shinshu-u.ac.jp</u> に自身のログインIDとパスワードで ログインします

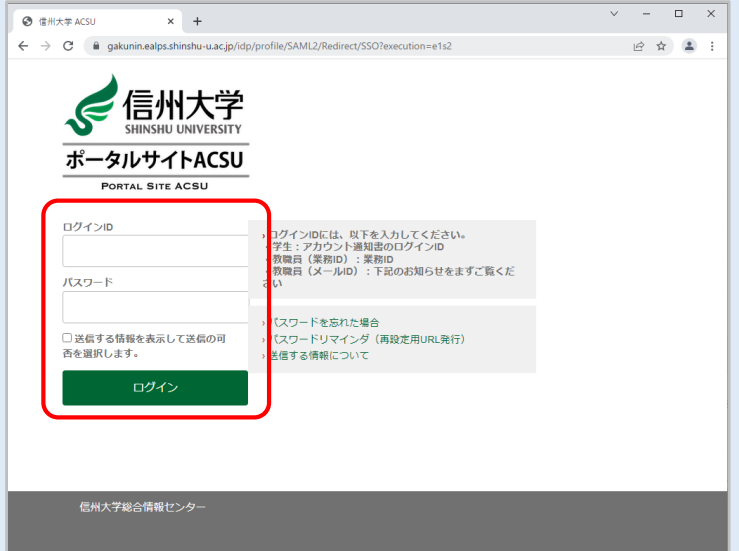

2. メニュー [eALPS] をクリックします

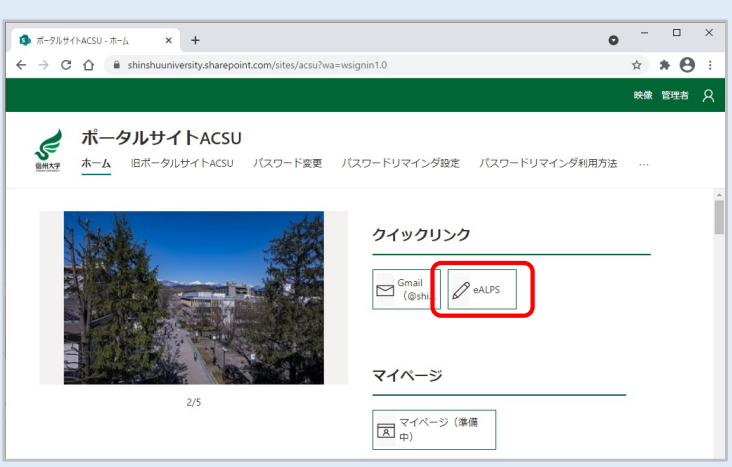

3. eALPS時間割画面で,時間割中の開講時限,または下の【集中・不定】から履修登録した授業名をクリックしてコースにアクセスします

| $\leftarrow \neg$ | C  itimetable.ealps.shinshu-u.ac.ip/portal/#/ | R | ☆ |  |
|-------------------|-----------------------------------------------|---|---|--|
| 8                 |                                               |   |   |  |
| #                 | 中・不定                                          |   |   |  |
|                   |                                               |   |   |  |
|                   | Ⅲ 英語基礎 I (たてなおしの英語 I ) ● □一ス情報<br>19フス・その施    |   |   |  |
|                   | Ⅲ 英語羅秘I (たてなおしの英語1) ● □-ス併報<br>サジンス・Cの施       |   |   |  |
| <br>(年            | 田英語基礎I (たてなおしの英語I) ● コース情報<br>サプノス・ての意<br>    |   |   |  |

# <sup>eChesログイン</sup> eChes授業コースアクセス方法 <sup>マニュアル</sup> (信州大学の学生 履修登録期間中)

## 【ゲスト公開されている授業コースへのアクセス方法】

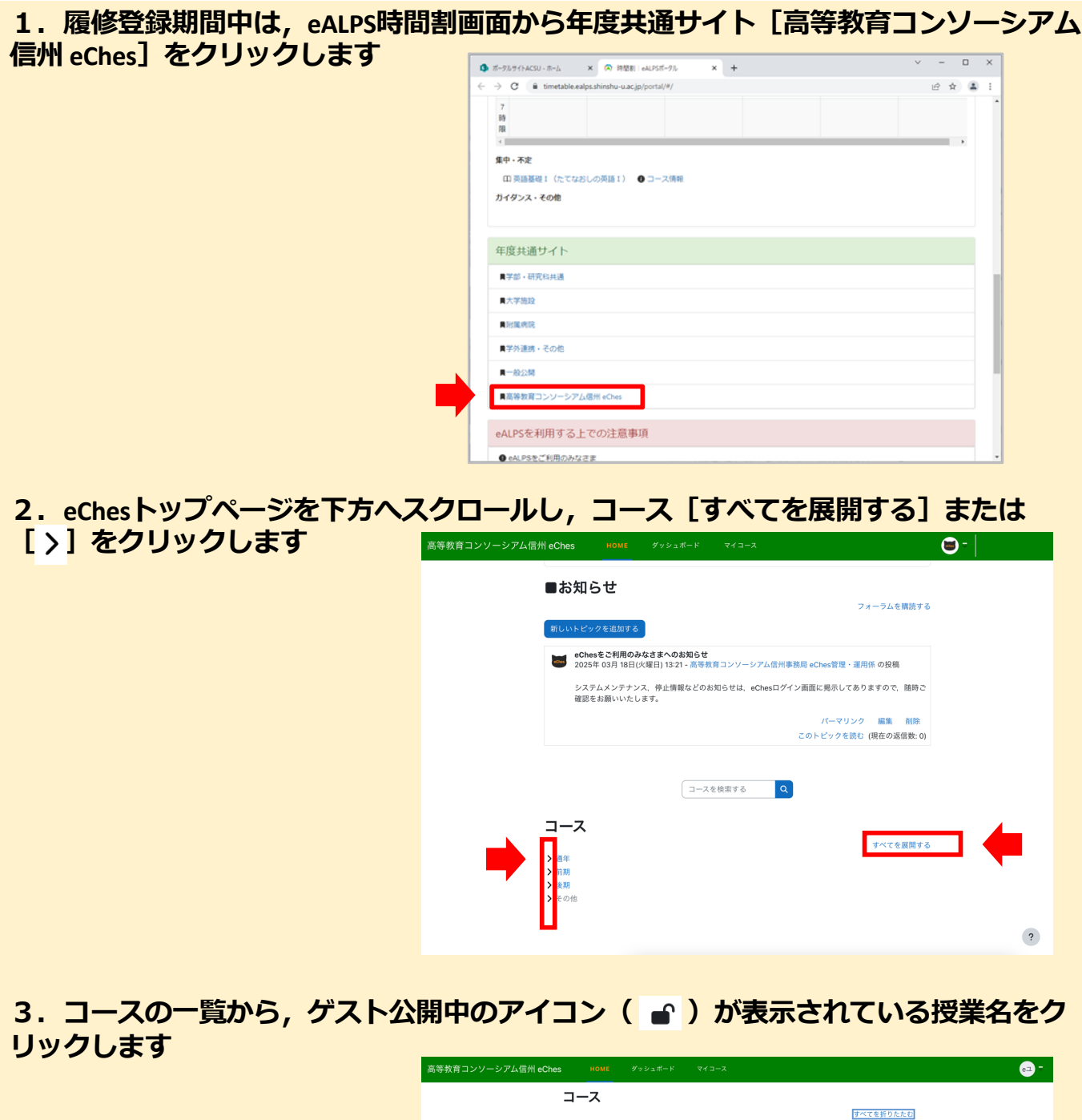

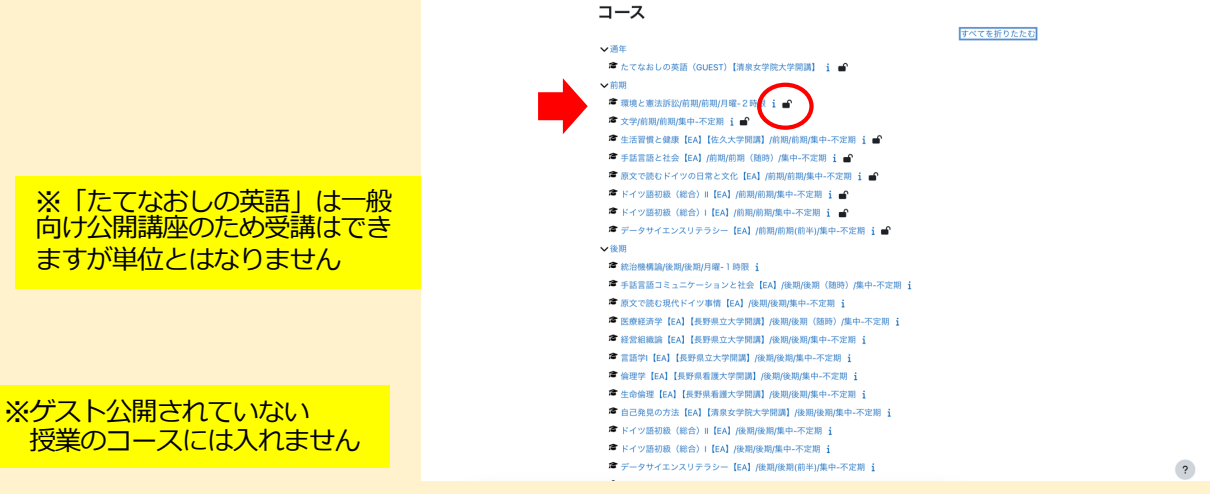